# 8x8 HDMI2.0 Matrix

## Support 4K@60hz YUV4:4:4, 18Gbps, HDR

# OPERATION MANUAL

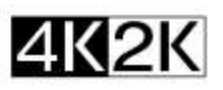

HDCP22

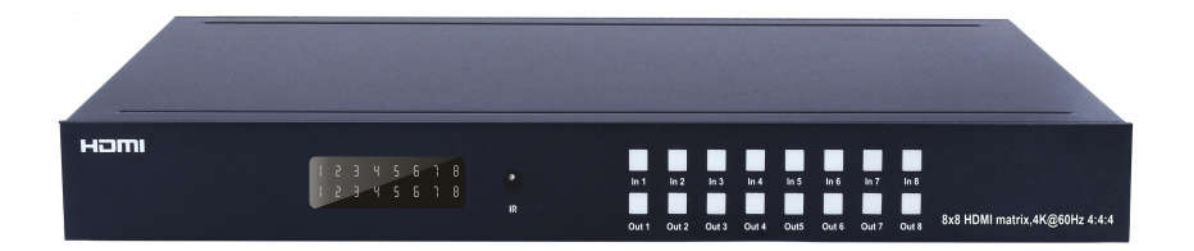

Thank you for purchasing this product. For optimum performance and safety, please read these instructions carefully before connecting, operating or adjusting this product. Please keep this manual for future reference.

## SAFETY PRECAUTIONS

Please read all instructions before attempting to unpack, install or operate this equipment and before connecting the power supply.

Please keep the following in mind as you unpack and install this equipment:

- Always follow basic safety precautions to reduce the risk of fire, electrical shock and injury to persons.
- To prevent fire or shock hazard, do not expose the unit to rain, moisture or install this product near water.
- > Never spill liquid of any kind on or into this product.
- Never push an object of any kind into this product through any openings or empty slots in the unit, as you may damage parts inside the unit.
- > Do not attach the power supply cabling to building surfaces.
- Use only the supplied power supply unit (PSU). Do not use the PSU if it is damaged.
- Do not allow anything to rest on the power cabling or allow any weight to be placed upon it or any person walk on it.
- To protect the unit from overheating, do not block any vents or openings in the unit housing that provide ventilation and allow for sufficient space for air to circulate around the unit.

# CONTENTS

| 1. INTRODUCTION                                          |    |
|----------------------------------------------------------|----|
| 2. APPLICATIONS                                          | 4  |
| 3. PACKAGE CONTENTS                                      |    |
| 4. SYSTEM REQUIREMENTS                                   | 4  |
| 5. FEATURES                                              | 5  |
| 6. SPECIFACATIONS                                        | 5  |
| 7. OPERATION CONTROLS AND FUNCTIONS                      | 6  |
| 7.1 Front Panel                                          | 6  |
| 7.2 Rear Panel                                           | 7  |
| 7. 3 Remote Control Description                          | 8  |
| 7.4. RS232 Control                                       | 9  |
| 8. Command Control                                       | 13 |
| 9. Web Control                                           | 16 |
| 9.1. Address Information                                 | 16 |
| 9.2. DHCP Setting                                        | 17 |
| 9.3. Page of Port Setting & EDID & IP & Firmware Upgrade |    |
| 10. Telnet Control                                       | 20 |
| 10.1. Login Telnet                                       |    |
| 10.2. How to get commands                                |    |
| 11. Micro USB to update firmware                         | 21 |
| 12. CONNECTION DIAGRAM                                   |    |
| 13. MAINTENANCE                                          |    |
|                                                          |    |

## **1. INTRODUCTION**

This 8x8 4k HDMI Matrix supports the transmission of video (resolutions up to 4K2K@60Hz, HDCP 2.2, HDMI2.0) and multi- channel digital audio from 8 HDMI sources to 8 HDMI outputs and 8 SPDIF Output. This matrix supports high resolution digital audio formats such as Dolby TrueHD and DTS-HD Master Audio as well as 3D video content.

Controllable via Panel buttons, local IR, RS-232, IP or Web GUI. We can provide control drivers for all the major control systems. This unit also supports HDR10 to bring ultimate visual experience. It is designed to save end users' time and energy for they are able to update the system by the creative micro USB interface. In addition, this matrix also allow additional options for integration of third-party control systems, we could provide control drivers for control systems such as Control 4.

## **2. APPLICATIONS**

- Video/TV wall display and control
- Security surveillance and control
- Commercial advertising, display and control
- University lecture hall, display and control
- Retail sales and demonstration

## **3. PACKAGE CONTENTS**

- 1x HDMI Matrix
- 1x 12V DC power supply
- 1x Remote control
- 1x IR Ext RX Cable
- 1x mounting kit
- 1x CD for control software & user manual

## 4. SYSTEM REQUIREMENTS

- HDMI source equipment such as media players, game consoles or set-top boxes.
- HDMI receiving equipment such as HDTV, monitors or audio amplifiers.
- The use of "Premium High Speed HDMI" cables is highly recommended

## **5. FEATURES**

- HDMI 2.0 version (Support 4K@60Hz YUV4:4:4)
- Support 3D
- Bandwidth upto 18Gbps
- HDCP2.2 input ,HDCP2.2 output
- HDCP1.4 input, HDCP1.4 output
- Support HDR10
- 8xHDMI Input, 8xHDMI output with 8xSPDIF Audio
- Any one of the 8 Ultra HD sources to any one of the 8 Ultra HD displays
- Support Dolby True HD and DTS-HD master audio
- Micro USB interface for user to upgrade firmware
- Controllable via front-panel buttons, IR remote, RS232, IP, Web GUI, Android App Control
- 1U rack design, easy installment
- Unit size: L440XW220XH44.5mm

## 6. SPECIFACATIONS

| Bandwidth                  | 18 Gbps                                           |
|----------------------------|---------------------------------------------------|
|                            | 480p@60hz,576P@50hz,720P@60hz,                    |
| Resolution                 | 1080P@24hz,1080P@50hz,1080P@60hz,4K@24hz,4K@30hz, |
|                            | 4K@60hz YUV4:2:0, 4K@ 60hz YUV4:4:4               |
| Video Input Connectors     | 8xHDMI Type A, 19-pin, female                     |
| Video Output Connectors    | 8xHDMI Type A, 19-pin, female                     |
| RS-232 serial port         | DB9, female                                       |
| Ethernet port (IP control) | RJ45, female                                      |
| IR Ext port                | 1x3.5mm stereo jack                               |
| Rack-Mountable             | Rack ears included                                |
| Dimensions(WxHxD)          | L440XW220XH44.5mm                                 |
| Net Weight                 | 2.8kg                                             |
| Operating Temperature      | 32°F to 104°F (0°C to 40°C)                       |
| Storage Temperature        | 14°F to 140°F (-10°C to 60°C)                     |
| Power consumption          | 23W(Max)                                          |

## 7. OPERATION CONTROLS AND FUNCTIONS

#### 7.1 Front Panel

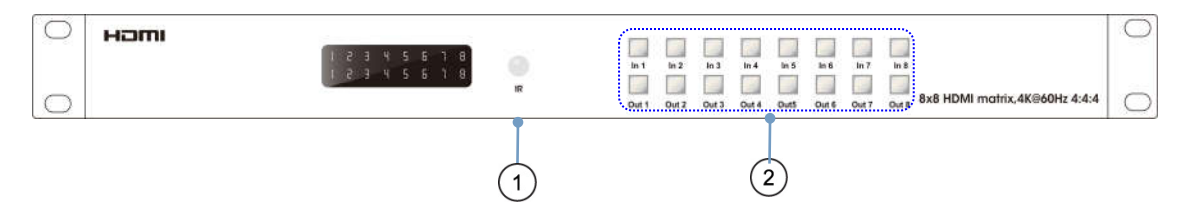

(1) IR WINDOW: Accepts IR signals from the included IR remote for control of this unit only.

② OUTPUT 1~8 & INPUT 1~8: Press output keys (1~8) to select output source; then press input buttons to select input source (1~8). And also could press and hold Input & Output buttons for 3 second to set up below functions:

- Locking & Unlocking: Press and hold the Input8 for 3 seconds to lock all button functions on the front panel. Press and hold Input8 for 3 seconds again to release the lock function.
- Checking & Setting IP Address / DHCP: Press and hold the Input7 for 3 seconds to enter into the mode of checking IP address and DHCP. Press and hold Input5 for 3 seconds to Exit. Press below buttons shortly to revise the IP address and DHCP accordingly.

Press Input1 button to let cursor move LEFT Press Input2 and/or Output2 button to revise the data Press Input3 button to let cursor move RIGHT Press Output1 button to confirm revising

Checking & Setting EDID: Press and hold the Input6 for 3 seconds to enter into the mode of checking EDID. Press and hold Input5 for 3 seconds to Exit. Press below buttons shortly to revise the EDID accordingly.

Press Input2 and/or Output2 button to revise the data Press Output1 button to confirm revising

#### 7.2 Rear Panel

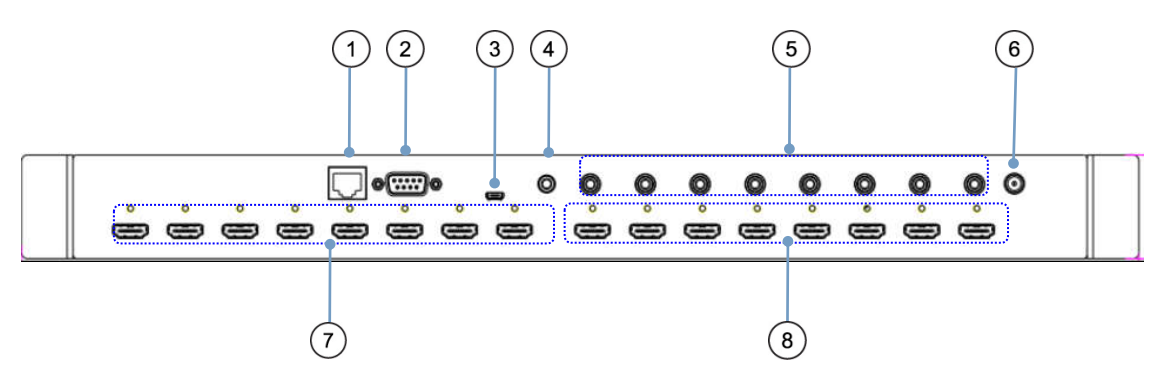

(1) **IP CONTROL**: Connect directly, or through a network switch, to your PC or laptop to control the unit via telnet/WebGUI.

2 **RS232**: Connect directly to a PC, laptop or other serial control device to send RS-232 commands to control the unit

③ MICRO USB: This slot is reserved for firmware update use only

④ IR IN: Connect to the provided IR Extender to extend the IR control range of the unit. Ensure that the remote being used is within direct line-of-sight of the IR Extender.

5 SPDIF Audio Output: Audio output is from the selected HDMI source

6 **DC POWER**: Plug the 12V DC power adapter into the unit and connect it to an AC wall outlet for power.

(7) **INPUT 1~8**: Connect to HDMI source equipment such as media players, game consoles or set-top boxes. DVI sources are supported with the use of an HDMI to DVI adapter.

(8) **OUTPUT 1~8**: Connect to HDMI TVs, monitors or amplifiers for digital video and audio output.

## 7. 3 Remote Control Description

| $\bigcirc$ | Standby Mode.                                 | 1   |
|------------|-----------------------------------------------|-----|
| 2          | OUTPUT-X select INPUT-Y:                      | 2   |
|            | Press OUTPUT-X (X means 1 to 8 of outputs)    |     |
|            | Press INPUT-Y (Y means 1 to 8 of inputs)      | 3   |
| 3          | All outputs select INPUT-Y:                   |     |
|            | Press ALL button in zone OUTPUT               | 2   |
|            | Press INPUT-Y button (Y means 1 to 8 of input | ts) |
|            | then INPUT-Y switched to ALL OUTPUTS.         |     |
| (4)        | Cancel Button: Cancel the switching operation |     |
|            |                                               |     |

 PTP button: Mirror all inputs and outputs (Ex. Input 1 to output 1, input 2 to output 2, etc): Press PTP button in Zone OUTPUT.

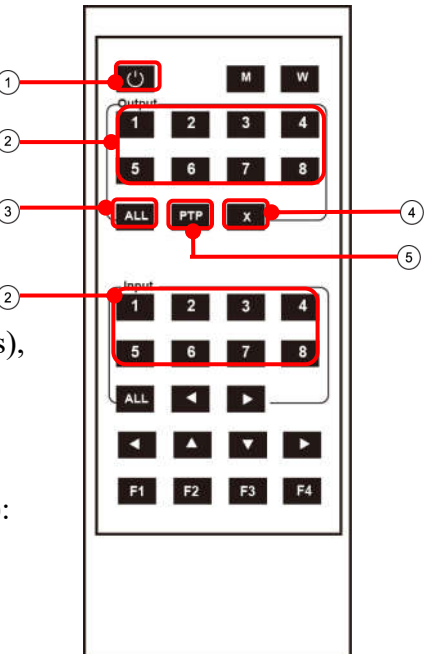

#### **RS232** Pin Assignment

| Ma  | Matrix     |  | Remote Control Console |            |
|-----|------------|--|------------------------|------------|
| PIN | Assignment |  | PIN                    | Assignment |
| 1   | NC         |  | 1                      | NC         |
| 2   | Tx         |  | 2                      | Rx         |
| 3   | Rx         |  | 3                      | Тх         |
| 4   | NC         |  | 4                      | NC         |
| 5   | GND        |  | 5                      | GND        |
| 6   | NC         |  | 6                      | NC         |
| 7   | NC         |  | 7                      | NC         |
| 8   | NC         |  | 8                      | NC         |
| 9   | NC         |  | 9                      | NC         |

#### 7.4. RS232 Control

#### Software control

- Connect the 8x8 Matrix to PC with a RS232 cable, open the software on your PC. On the COM Setting session, select the COM port according to your PC and click "Connect" to get connected.
- On this COM setting session, you can also change the Device name, Device name support up to 16 characters. Save or edit your status by clicking the Edit button.
- Come to Port Set session to select or switch your input sources for each output, We can read the current status by clicking the "Status" button, or Clear our historical operating record by clicking "Clear" button. The right down blank shows the operating history.

| 1                         | Coutput 1                     | 1                                                                               |
|---------------------------|-------------------------------|---------------------------------------------------------------------------------|
| Search                    | 1 2 3 4 5 6 7 8 1             | Status Clear                                                                    |
| Disconnect                | Output 2<br>1 2 3 4 5 6 7 8 2 | Get All Ports                                                                   |
| ice Name<br>HDMI2.OMatrix | Output 3<br>1 2 3 4 5 6 7 8 3 | Get All Ports<br>Load All config data success!<br>Load All config data success! |
| Get                       | Output 4<br>1 2 3 4 5 6 7 8 4 | Get All Ports<br>Load All config data success!<br>Load All config data success! |
| Edit                      | Output 5                      |                                                                                 |
|                           | Output 6                      |                                                                                 |
|                           | Output 7<br>1 2 3 4 5 6 7 8 7 |                                                                                 |
|                           | Output 8                      |                                                                                 |
|                           | Output All                    |                                                                                 |

Picture 1

• The EDID session helps us to Read and Configure EDID for each input, such as HDR, 3D, Data rates and Audio channel.

|                | Set Input HDML 1           |       | Set Input HDML 2             |       |
|----------------|----------------------------|-------|------------------------------|-------|
| Search         | Made: MK2K000Hz (XC444)    | -     | Mode: 4K2K@60H2 (XC420)      |       |
|                |                            | Read  |                              | Read  |
| Disconnect!    | 4K2K@30Hz                  |       |                              |       |
|                | 30Bit 4K2K@60Hz [YC420]    | Apply |                              | Apply |
|                | • 7.1 C Copy From TV1      |       |                              |       |
| vice Name      | Copy From TV2              |       | Set Input HDMI 4             |       |
| SHDM12.UMatrix | Mode: Copy From TV4        | Read  | Mode: 4K2K@60Hz (YC420) +    | Read  |
| Get            | Copy From TV5              |       | HDR I SD                     |       |
|                | Copy From TV7              |       | □ 30Bit □ 36Bit □ 48Bit      |       |
| Edit           | C 7.1 CH ○ 5.1 CH ○ 2.0 CH | Арріу | ⊂ 7.1 СН ⊂ 5.1 СН € 2.0 СН — | мриу  |
|                | Set Input HDMI 5           |       | Set Input HDMI 6             |       |
|                | Mode: 4K2K@60Hz (YC420)    | Read  | Mode: 4K2K@60Hz (YC420) -    | Read  |
|                | THDR F 3D                  |       |                              | ricuu |
|                | □ 30Bit □ 36Bit □ 48Bit    |       | □ 30Bit □ 36Bit □ 48Bit      |       |
|                | ○ 7.1 CH ○ 5.1 CH ○ 2.0 CH | Apply | C 7.1 CH C 5.1 CH € 2.0 CH   | Apply |
|                | Set Input HDMI 7           |       | Set Input HDMI 8             |       |
|                | Mode: 4K2K@60Hz (YC420)    | Read  | Mode: 4K2K@60Hz [YC420] +    | Read  |
|                | THDR V 3D                  |       |                              |       |
|                | □ 30Bit □ 36Bit □ 48Bit    | 1     | □ 30Bit □ 36Bit □ 48Bit      |       |
|                |                            | Apply |                              | Apply |

Picture 2

• The IP configure session helps to read and configure the IP address and MAC of the Matrix. Check DHCP if you want the router to assign an IP for the Matrix automatically .

| rt: [COM7 ]                 | ore see   EDID COULTS [11 CO | are wet courtel system co | u 18    |  |  |
|-----------------------------|------------------------------|---------------------------|---------|--|--|
| Search                      | IP Address Setting           |                           |         |  |  |
| Disconnect!                 | Host IP Address:             | 192 . 168 . 0 .           | 111     |  |  |
|                             | Net Mask:                    | 255 . 255 . 255 .         | 0       |  |  |
| vice Name<br>BHDMI2.OMatrix | Router IP Address:           | 192 . 168 . 0 .           | 1       |  |  |
| Get                         |                              | ,                         |         |  |  |
|                             | NIC 144 70 · 41              | • 9E • 11 • 74 • DE       |         |  |  |
| Eure                        | MAC AUURESS.                 | . JI . II . /A . UL       | M DHCh  |  |  |
| Buit                        | MAC AUUTESS.                 | , JI , II , IX , UL       | I∾ DHCP |  |  |
| Buit                        | Get IP Config                | Save IP (                 | Config  |  |  |
|                             | Get IP Config                | Save IP (                 | Config  |  |  |
|                             | Get IP Config                | Save IP (                 | Config  |  |  |
|                             | Get IP Config                | Save IP (                 | Config  |  |  |
|                             | Get IP Config                | Save IP (                 | Config  |  |  |
|                             | Get IP Config                | Save IP (                 | Config  |  |  |

Picture 3

- ◆ The Net Config session allows us to configure the PC and Matrix in the same LAN with the IP Address and connection.
- Click "Net config"  $\rightarrow$  "Connect"  $\rightarrow$  "Search Device"  $\rightarrow$  "Sel Device Number"  $\rightarrow$  "Connect" then you can see the device name, it means successful connection .

| HDMI 2.0 8*8 Matrix                                                                           |                                                                                                    | x |
|-----------------------------------------------------------------------------------------------|----------------------------------------------------------------------------------------------------|---|
| HDMI 2.0 8°8 Matrix   COIL Setting   Port: COILI   Search   Connect     Device     Get   Edit | 1         Port Set   EDID Config   IP Config   Net Config   System Config           Current PC Information         IP Address:         192 . 168 . 0 . 103         Ports:         5001         Connect |   |
|                                                                                               |                                                                                                    |   |

#### Picture 4

You can also click "IE", easy and click to enter into web.

| COM Setting<br>Port: COM1 💌 | Port Set   EDID Config   IP Config   Net Config   System Config                                             |
|-----------------------------|----------------------------------------------------------------------------------------------------|
| Search Connect              | Current PC Information       IP Address:     192     168     0     . 140     Ports:     5001     Disconnect |
| Device Name                 | Host Device Information 6 4<br>IP Address: 192 . 168 . 0 . 173 Connect Search Device                        |
| Get<br>Edit                 | 1->IP=192.168.0.173         Name=4*4HDMI2.0Matri         5           Sel Device Number:         1           |
|                             | (7)<br>Reset IE                                                                                             |
|                             |                                                                                                    |

Picture 5

The last session is System Config, which allows power ON/OFF or reset, default the Matrix.

| 💮 HDMI 2.0 8*8 Matrix | 東京 ち 至り 田・田・湯                 | 「原」「「「「「「」」」        | Antes Antes   | Asility 31 | 102 | × |
|-----------------------|-------------------------------|---------------------|---------------|------------|-----|---|
|                       |                               |                     |               |            |     |   |
| COM Setting           | Port Set   EDID Config   IP ( | Config   Net Config | System Config |            |     |   |
|                       |                               | Der                 | upr Ctrl      |            |     |   |
| Search                | Reset                         |                     | ver cui       |            |     |   |
| Disconnect!           |                               | On                  | Off           |            |     |   |
|                       | 1                             |                     |               |            |     |   |
|                       | Default                       |                     |               |            |     |   |
| Device Name           |                               |                     |               |            |     |   |
| o*onDR12. URATTIX     |                               |                     |               |            |     |   |
| Get                   |                               |                     |               |            |     |   |
| Edit                  |                               |                     |               |            |     |   |
|                       |                               |                     |               |            |     |   |
|                       |                               |                     |               |            |     |   |
|                       |                               |                     |               |            |     |   |
|                       |                               |                     |               |            |     |   |
|                       |                               |                     |               |            |     |   |
|                       |                               |                     |               |            |     |   |
|                       |                               |                     |               |            |     |   |
|                       |                               |                     |               |            |     |   |
|                       |                               |                     |               |            |     |   |
|                       |                               |                     |               |            |     |   |
|                       |                               |                     |               |            |     |   |
|                       |                               |                     |               |            |     |   |
|                       | 1                             |                     |               |            |     |   |

Picture 6

## 8. Command Control

- 1). Open CommUart Assistant.
- 2). Comport setting:

| Baud Rate: | 115200 bps |
|------------|------------|
| Parity:    | None       |
| Data Bits: | 8 bit      |
| Stop Bits: | 1 bit      |

#### 3). Enter Port Command in Send options.

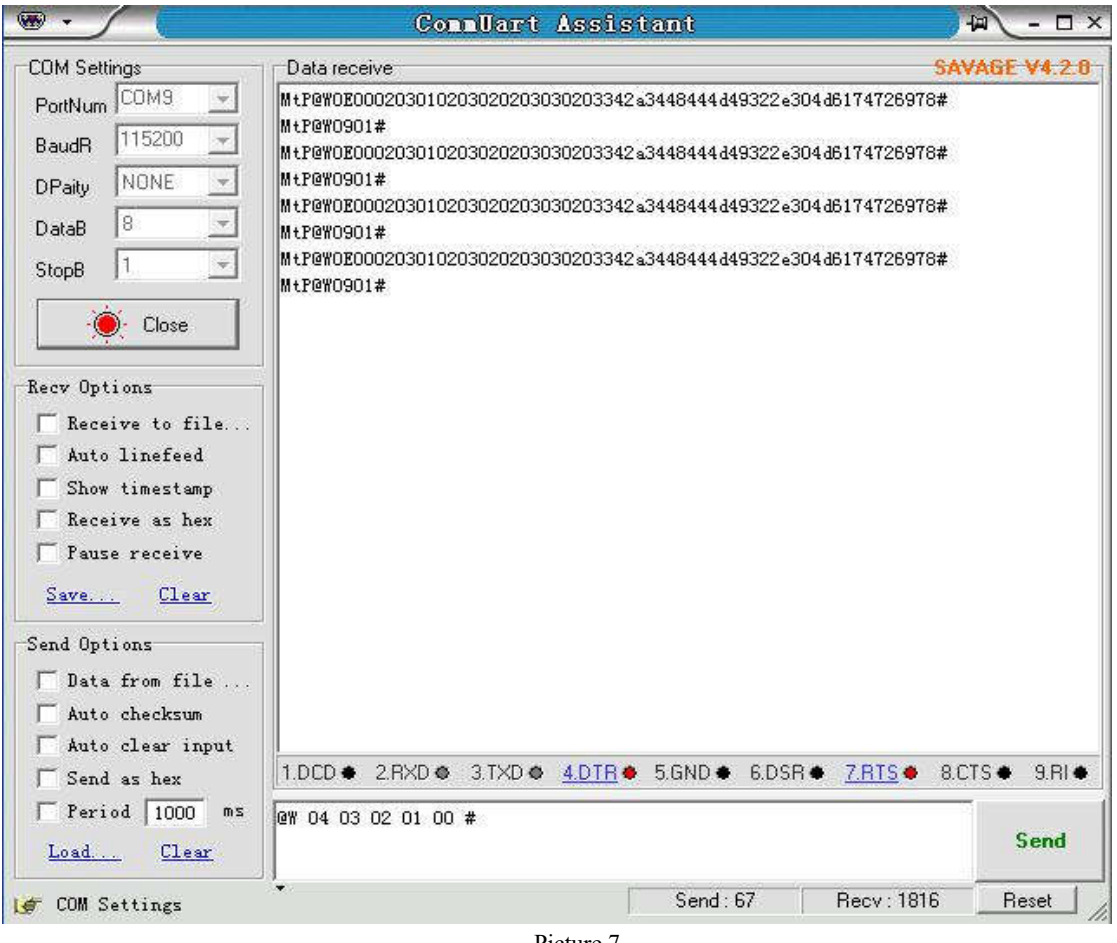

Picture 7

## 4). Command

| Command           | Function           |         | Note                                                                                    |
|-------------------|--------------------|---------|-----------------------------------------------------------------------------------------|
| @W 04 00 01 02 03 | PTP Function       |         | Mirror all inputs and outputs<br>(Ex. Input 1 to output 1, input 2 to<br>output 2, etc) |
| @W 50 #           | Reboot             |         |                                                                                         |
| @W 51 #           | Restore<br>Setting | Factory |                                                                                         |
| @W 0F 00 #        | Standby            |         | 00: Standby Mode<br>01: Cancel "Standby Mode"                                           |

## 5). Select HDMI input for HDMI output

| Command | Description |
|---------|-------------|
| 00      | Output1     |
| 01      | Output2     |
| 02      | Output3     |
| 03      | Output4     |
| 11      | Output5     |
| 12      | Output6     |
| 13      | Output7     |
| 14      | Output8     |
| 04      | All Output  |
| 00      | Input1      |
| 01      | Input2      |
| 02      | Input3      |
| 03      | Input4      |
| 04      | Input5      |
| 05      | Input6      |
| 06      | Input7      |
| 07      | Input8      |

E.g: @W 00 00 #: Ouput 1 display Input1

Ouput 1 Input1

#### 6). EDID Setting

#### @W XX AA BB #:

Parameter Description:

#### XX for configuration of "INPUT EDID"

| Command     | 05     | 06     | 07     | 08     | 15     | 16     | 17     | 18     |
|-------------|--------|--------|--------|--------|--------|--------|--------|--------|
| Description | Input1 | Input2 | Input3 | Input4 | Input5 | Input6 | Input7 | Input8 |

#### AA for selecting "Video EDID Mode"

| Command     | 00       | C     | )1   | 0        | )2        |      | 03            |
|-------------|----------|-------|------|----------|-----------|------|---------------|
| Description | 1080P    | 4K2   | K_30 | 4K2K_6   | D(YC420)  | 4K   | 2K_60(YC444)  |
|             |          |       |      |          |           |      |               |
| Command     | 04       |       |      | 05       | 06        |      | 07            |
| Description | Copy Out | out 1 | Сору | Output 2 | Copy Outp | ut 3 | Copy Output 4 |

| Command     | 08            | 09            | 0A            | 0B            |
|-------------|---------------|---------------|---------------|---------------|
| Description | Copy Output 5 | Copy Output 6 | Copy Output 7 | Copy Output 8 |

**Note:** If current EDID is AA=00 {1080P}, then use AA=04 to COPY Output 1's EDID, but if TV1 isn't connected to the TV, then it will automatically return to the mode AA=00 {1080P} before COPY.

#### **BB** for selecting belowing function

| Bit7 | Bit6  | Bit5  | Bit4  | Bit3  | Bit2  | Bit1 | Bit0 |
|------|-------|-------|-------|-------|-------|------|------|
| HDR  | 48Bit | 36Bit | 30Bit | 7.1CH | 5.1CH | 2CH  | 3D   |
| 1    | 1     | 1     | 1     | 1     | 1     | 1    | 1    |
| 0    | 0     | 0     | 0     | 0     | 0     | 0    | 0    |

"1" : select the function, "0" : not select the function.

E.g: 11001001: HDR, 48Bit, 7.1CH, 3D

Chang Binary code "11001001" to hexadecimal format "C9".

E.g: @W 05 03 C9 #

The EDID of input 1 is: 4K2K 60(YC444), HDR, 48Bit, 7.1CH, 3D.

## 9. Web Control

#### 9.1. Address Information

| Static IP Add:  | 192.168.1.168                     |
|-----------------|-----------------------------------|
| Sub-Mask:       | 255.255.255.0                     |
| Gateway:        | 192.168.1.1                       |
| Dynamic IP      | OFF                               |
| TCP/IP/UDP Port | 5000                              |
|                 | Account and Password: Admin       |
| Telnet          | Note: Capitalize the first letter |
|                 | Port: 23                          |

#### 9.1.1 Change the IP address of your PC.

1). Connect the HDMI Matrix and PC to the LAN.

2). Configure your PC as follows:

- (1) Click Start > Control Panel > Network and Sharing Center.
- 2 Click Change Adapter Settings.
- (3) Highlight the network adapter you want to use to connect to the device and clickChange settings of this connection.
- 3). Connect to the device and click change settings of this connection:
- 4). Highlight Internet Protocol Version 4 (TCP/IPv4) by clicking on the item.
- 5). Click Properties.

| nnect using: Intel(R) 82579V Gigabit Network Connection                      | You can get IP settings assigned at<br>this capability. Otherwise, you nee<br>for the appropriate IP settings. | utomatically if y<br>d to ask your re | our network<br>twork admin | supports<br>iistrator |
|------------------------------------------------------------------------------|----------------------------------------------------------------------------------------------------|---------------------------------------|----------------------------|-----------------------|
| Configure                                                                    | Obtain an IP address automat                                                                                   | tically                               |                            |                       |
| is connection uses the following items:                                      | - Use the following IF address:                                                                                |                                       |                            |                       |
| ✓ Tolient for Microsoft Networks ✓ Image Microsoft Network Monitor 3 Driver  | IP address:                                                                                                    | 100                                   | 3 X                        |                       |
| QoS Packet Scheduler                                                         | Subnet mask:                                                                                                   | 197                                   | 12 - T                     |                       |
| <ul> <li>☑ I I I I I I I I I I I I I I I I I I I</li></ul>                   | Default gateway:                                                                                               |                                       | ÷ ÷                        |                       |
|                                                                              | Obtain DNS server address au                                                                                   | utomatically                          |                            |                       |
|                                                                              | <ul> <li>O Use the following DNS server</li> </ul>                                                             | addresses:                            |                            | =7                    |
| Install Uninstall Properties                                                 | Preferred DNS server:                                                                                          | 125                                   | 3 E                        |                       |
| Description<br>TCP/IP version 6. The latest version of the internet protocol | Alternate DNS server:                                                                                          | 1967 - Sec.                           | x e                        |                       |
| that provides communication across diverse interconnected<br>networks.       | Validate settings upon exit                                                                                    |                                       | Adv                        | anced                 |

Picture 8 & 9

6). Select Use the following IP Address for static IP addressing and fill in the details.

For TCP/IPv4 you can use any IP address in the range 192.168.1.2 to 192.168.1.254 (excluding 192.168.1.168).

| You can get IP settings assigned<br>this capability. Otherwise, you n<br>for the appropriate IP settings. | automatically if your network supports<br>eed to ask your network administrator |
|----------------------------------------------------------------------------------------------------|---------------------------------------------------------------------------------|
| 🔘 Obtain an IP address auton                                                                              | natically                                                                       |
| () Use the following IF addres                                                                            | s:                                                                              |
| IP address:                                                                                               | 192.168.1.2                                                                     |
| Subnet mask:                                                                                              | 255.255.255.0                                                                   |
| Default gateway:                                                                                          | L                                                                               |
| Obtain DNS server address                                                                                 | automatically                                                                   |
| Ose the following DNS server                                                                              | er acdresses:                                                                   |
| Preferred DNS server:                                                                                     | 201 B B                                                                         |
| Alternate DNS server:                                                                                     |                                                                                 |
| Validate settings upon exit                                                                               | Advanced                                                                        |

Picture 10

- 7). Click OK.
- 8). Click Close.

#### 9.2. DHCP Setting

1) . Connect the HDMI Matrix and PC to the LAN under the Matrix DHCP Mode.

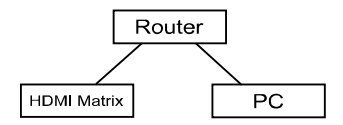

2) . Open the PC tool (included in the CD).

PC tool

3). Search the IP address of HDMI Matrix, please refer to picture 4 & picture 5.

4). Open the web browser and enter the IP address you searched, then you can set the function as below pictures:

| HDMI2.0 8*8 Matrix      | ×                    |                   |                 |            |
|-------------------------|----------------------|-------------------|-----------------|------------|
| ← → C ☆ D 192           | 168.0.45             |                   |                 | <b>S</b> : |
| 🗅 FOXUN 🦉 SAT 🗋 GE      |                      | RO 🌴 TRANSLATE    |                 | 🚺 4K 🔉     |
| Port Set                | EDID C               | onfig             | IP Config       | Â          |
|                         | Port Se              | t page            |                 |            |
| Output1: Input 1 Inpu   | at 2 Input 3 Input 4 | Input 5 Input 6 I | nput 7 Input 8  | 1          |
| Output2: Input 1 Inpu   | ut 2 Input 3 Input 4 | Input 5 Input 6 I | nput 7 Input 8  | 2          |
| Output3: Input 1 Inpu   | ut 2 Input 3 Input 4 | Input 5 Input 6 I | nput 7 Input 8  | 3          |
| Output4: Input 1 Inpu   | ut 2 Input 3 Input 4 | Input 5 Input 6 I | nput 7 Input 8  | 4          |
| Output5: Input 1 Inpu   | ut 2 Input 3 Input 4 | Input 5 Input 6 I | nput 7 Input 8  | 5          |
| Output6: Input 1 Inpu   | ut 2 Input 3 Input 4 | Input 5 Input 6 I | nput 7 Input 8  | 6          |
| Output7: Input 1 Inpu   | ut 2 Input 3 Input 4 | Input 5 Input 6 I | nput 7 Input 8  | 7          |
| Output8: Input 1 Inpu   | ut 2 Input 3 Input 4 | Input 5 Input 6 I | nput 7 Input 8  | 8          |
| Output Ali: Input 1 Inp | ut 2 Input 3 Input 4 | Input 5 Input 6   | Input 7 Input 8 | 1          |

## 9.3. Page of Port Setting & EDID & IP & Firmware Upgrade

Picture 11: Port Setting Page

| Port Set EDID Confi             | g IP Config             |  |
|---------------------------------|-------------------------|--|
| EDID Set I                      | oage                    |  |
| Input HDMI1: 4K2K@60Hz[YC444    | 1 · Apply               |  |
| #HDR #3D ©30Bit ©36Bit #48Bi    | t ⊗7.1Ch ⊗5.1Ch ⊗2.0Ch  |  |
| Input HDMI2: 4K2K@60Hz[YC420]   | • Apply                 |  |
| ●HDR #3D ■30Bit ■36Bit ■48B     | it ⊕7.1Ch ⊕5.1Ch ⊕2.0Ch |  |
| Input HDMI3: 4K2K@60Hz[YC420]   | Apply                   |  |
| ■HDR #3D ■30Bit ■36Bit ■48Bi    | t ©7.1Ch ©5.1Ch ⊛2.0Ch  |  |
| Input HDMI4: 4K2K@60Hz[YC420]   | Apply                   |  |
| ■HDR #3D ■30Bit ■36Bit ■48Bi    | t 07.1Ch 05.1Ch 02.0Ch  |  |
| Input HDMI5: 4K2K@60Hz[YC420]   | Apply                   |  |
| ■HDR #3D ■30Bit ■36Bit ■48Bi    | t 07.1Ch 05.1Ch €2.0Ch  |  |
| Input HDMI6: 4K2K@60Hz[YC420]   | Apply                   |  |
| HDR # 3D @ 30Bit @ 36Bit @ 48Bi | t ©7.1Ch ©5.1Ch ≋2.0Ch  |  |
| Input HDMI7: 4K2K@60Hz[YC420]   | • Apply                 |  |
| ■HDR ≥3D ■30Bit ■36Bit ■48Bi    | t ©7.1Ch ©5.1Ch ≋2.0Ch  |  |
| Input HDMI8: 4K2K@60Hz[YC420]   | • Apply                 |  |
| HDR #3D 030Bit 036Bit 048Bi     | t ©7.1Ch ©5.1Ch ⊛2.0Ch  |  |

Picture 12: EDID Setting Page

| Port Set | EDID Config           |                   | IP Config |
|----------|-----------------------|-------------------|-----------|
|          | IP C                  | onfig page        |           |
|          | MAC Address:          | 7C:47:3F:11:7A:BE |           |
|          | Host IP Address       | : 192.168.0.111   |           |
|          | Net Mask<br>Address:  | 255.255.255.0     |           |
|          | Router IP<br>Address: | 192.168.0.1       |           |
|          | Device Name:          | 8*8HDMI2.0Matrix  |           |
|          | DHC                   | P                 |           |
|          | [                     | Apply             |           |

Picture 13: IP Configuration Page

| ↔ ♂ ♂ ଢ  | 0 🔏 192.168.1.168 | ••• 🗵 🔂 🔍 Sear       | rch 💷 🛛 🖌 🖸 🗧    |
|----------|-------------------|----------------------|------------------|
| Port Set | EDID Config       | IP Config            | Firmware Upgrade |
|          |                   | Firmware Upgrade     |                  |
|          | File              | Choose a file BROWSE |                  |
|          |                   | START UPGRADE        |                  |

Picture 14: Firmware Upgrade Page

## 10. Telnet Control

## 10.1. Login Telnet

Press "Windows" + "R" to enter Operation page and type "cmd"

| Program | ns (2) —    |        |   |               |     |
|---------|-------------|--------|---|---------------|-----|
| cm      | d.exe       |        |   |               |     |
| 📕 MG    | C PCB CMD   | VX.1.2 |   |               |     |
|         |             |        |   |               |     |
|         |             |        |   |               |     |
|         |             |        |   |               |     |
|         |             |        |   |               |     |
|         |             |        |   |               |     |
|         |             |        |   |               |     |
|         |             |        |   |               |     |
|         |             |        |   |               |     |
|         |             |        |   |               |     |
|         |             |        |   |               |     |
|         |             |        |   |               |     |
|         |             |        |   |               |     |
|         |             |        |   |               |     |
|         |             |        |   |               |     |
|         |             |        |   |               |     |
|         |             |        |   |               |     |
|         |             |        |   |               |     |
| See m   | ore results |        |   |               |     |
| [       |             |        |   | Churt dawns 1 | a ( |
| criid   |             |        | × | Shut down     |     |

Typing "telnet 192.168.1.168" to enter login page

| Microsoft | Windows [Version 6.1.7601]      |
|-----------|---------------------------------|
| Copyright | (c) 2009 Microsoft Corporation. |

Typing ID and Password "Admin" to login

| Telnet 192.168.1.168      |  |
|---------------------------|--|
| WELCOME!                  |  |
| ID:Admin                  |  |
| Password: <del>****</del> |  |

#### 10.2. How to get commands

Typing "Help" to check all the commands

| Telnet 192.168.1.168                                                                                                    |                                                                                                    |
|----------------------------------------------------------------------------------------------------|----------------------------------------------------------------------------------------------------|
| WELCOME!<br>ID:Admin                                                                                                    | E                                                                                                    |
| Password: <del>****</del>                                                                                               |                                                                                                    |
| Successfully conn                                                                                                    | ected!                                                                                                    |
| >help<br>help<br>exit<br>reset<br>set-swp<br>set-net-ip<br>set-net-mask<br>set-netgate<br>set-net-dhcp<br>disable dhcp> | Disconnect telnet<br>System reset<br>Set switch port. i.e. set-swp 2,1 <in1 out2="" to=""><br/>Set host ip i.e. set-net-ip 192.168.1.168<br/>Set mask address i.e. set-net-mask 255.255.255.0<br/>Set gate ip i.e. set-net-gate 192.168.1.1<br/>Enable or disable dhcp i.e. set-net-dhcp 1&lt;1:enable dhcp 0:</in1> |
| set-device-name<br>get-swp<br>get-net-info<br>get-device-name<br>get-sig-format<br>>                                    | Modify the machine name i.e. set-device-name HDMI_MUX<br>i.e. get-swp 1 <get out1=""><br/>Get current net information<br/>Get the machine name<br/>Get the signal format for all input ports</get>                                                                                                    |

## 11. Micro USB to update firmware

1). Connect the HDMI Matrix with PC via USB or RS232 port.

2). Open the software to upgrade firmware (Included in the manual).

3). Click "Search" choose the port, then click "connect", then you can see "S3R(C)", click "Load FW

File" to upload the firmware, click "update", the firmware can be upgraded in one minute.

| 'DATE_FW       | P              | SOP.             | 5-0-0 ft-   | ADDRESS.     |
|----------------|----------------|------------------|-------------|--------------|
| -Vart config   | 2              |                  | 3           |              |
| Port Sel: [COI |                | Search           | Disconnect! |              |
|                |                |                  | Reset       |              |
|                |                |                  |             |              |
| D:\upgrading   | firmware\MUX_A | LL_HDMI20(1).hex |             | Load FW File |
|                |                |                  |             |              |
|                |                |                  |             | <br>Update   |
|                |                |                  |             | Update       |
|                |                |                  |             | Update       |
|                |                |                  |             | Update       |
|                |                |                  |             | Update       |
|                |                |                  |             | Update       |

Upgrading firmware

## **12. CONNECTION DIAGRAM**

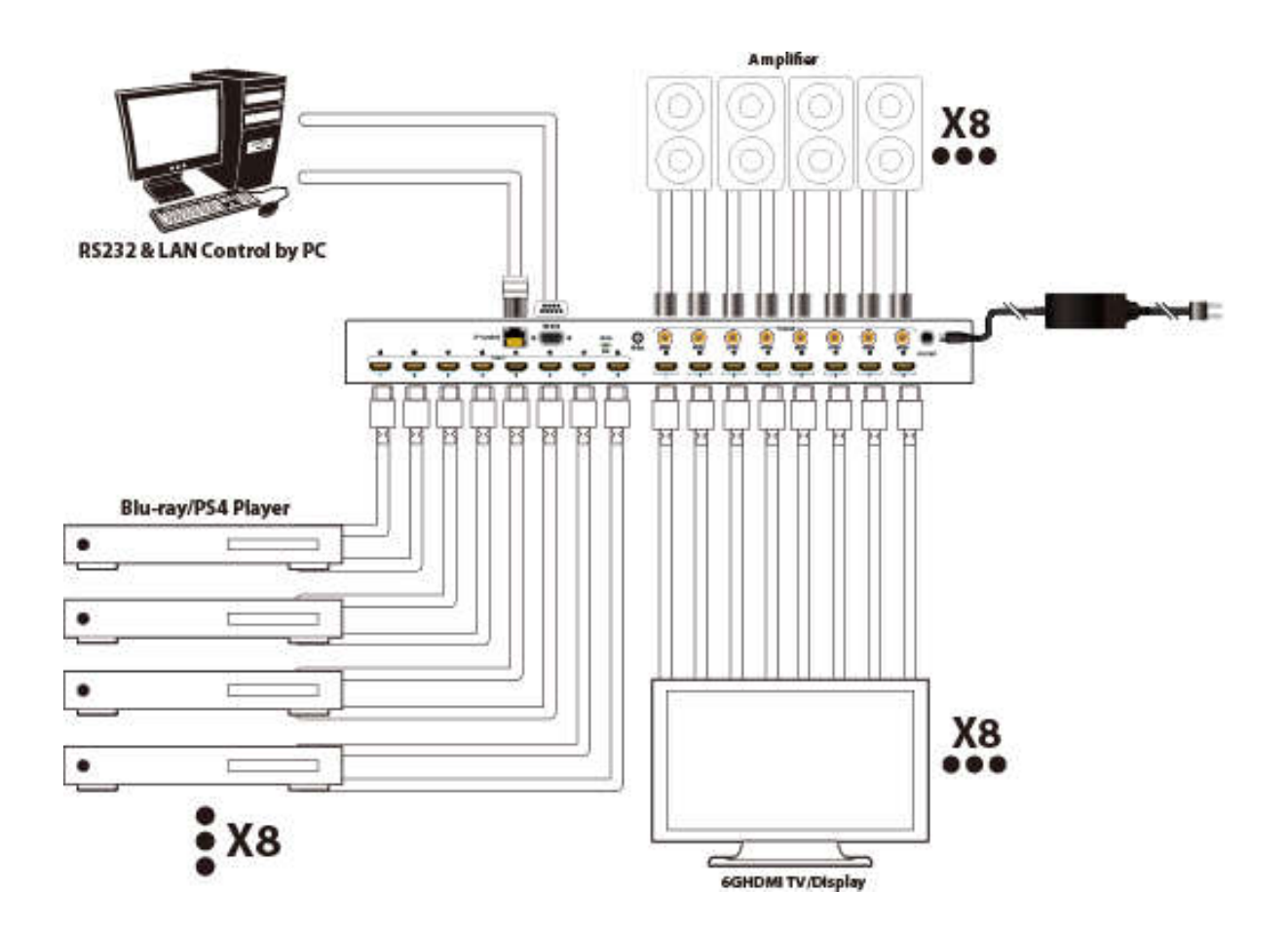

## **13. MAINTENANCE**

Clean this unit with a soft, dry cloth. Never use alcohol, paint thinner of benzine to clean this unit.

## **PRODUCT SERVICE**

#### (1) Damage requiring service:

The unit should be serviced by qualified service personnel if:

- The DC power supply cord or AC adaptor has been damaged;
- Objects or liquids have gotten into the unit;
- The unit has been exposed to rain;
- The unit does not operate normally or exhibits a marked change in performance;
- The unit has been dropped or the cabinet damaged.

(2) Servicing Personal: Do not attempt to service the unit beyond that described in these operating instructions.Refer all other servicing to authorized service personal.

(3) **Replacement parts:** Please ensure the defective parts to be replaced by manufacturers or the same specifications as the original parts. Unauthorized substitutes may result in fire, electric shock, or other Hazards.

(4) **Safety check:** After repairs or service, ask the servicer to perform safety checks to confirm that the unit is in proper working condition.

## WARRANTY: Limited Warranty Limits and Exclusions

- If your product does not work properly because of defective materials or workmanship, our Company (referred to as "the warranter") will, for the length of the period indicated as below, (Parts(2)Year, Labor(90) Days) which starts with the date of original purchase ("Limited Warranty period"), at its option either(a) repair your product with new or refurbished parts, or (b) replace it with a new of a refurbished product. The decision whether to repair or replace the product will be made by the warranter.
- During the "Labor" Limited Warranty period there will be no charge for labor.
- During the "Parts" warranty period, there will be no charge for parts. You must mail-in your product during the warranty period.(Please prepaid and insured for the unit and then ensure it was packed carefully in the original carton. Besides, detailed complaint description and your contact information should be attached in it. )This Limited Warranty is only valid for the original purchaser and only covers the newly purchased product. A purchase receipt or other proof of original purchase date is required for Limited Warranty service.
- This Limited Warranty ONLY COVERS failures result from defective materials or workmanship, and DOES NOT COVER normal wear and tear or cosmetic damage.
- The Limited Warranty ALSO DOES NOT COVER damages which occurred in shipment, or failures which are caused by products not supplied by warrantor, or failures which result from accidents, misuse, abuse, neglect, mishandling, misapplication, alteration, faulty installation, set-up adjustments, misadjustment of consumer controls, improper maintenance, power line surge, lightning damage, modification, or service by anyone other than a Factory Service center or other Authorized Servicer, or damages that caused by acts of God.
- THERE ARE NO EXPRESS WARRANTIES EXCEPT AS LISTED UNDER "LIMITED WARRANTY COVERAGE". THE WARRANTOR IS NOT LIABLE FOR INCIDENTAL OR CONSEQUENTIAL DAMAGES RESULTING FROM THE USE OF THIS PRODUCT, OR ARISING OUT OF ANY BREACH OF THIS WARRNTY. (for example, it excludes damages for lost time, cost of someone remove or re-install an installed unit that was applicable, round trips, loss of or damage to media or images, data or other recorded content. Please note that the items listed above are not exclusive, but only for illustration )
- THE PURCHASER OR USERS SHOULD TAKE RESBONSIBILITY FOR PARTS AND SERVICE THAT DOES NOT COVERED IN THIS LIMITED WARRANTY.